T-13-824F\_c 2024.5.9

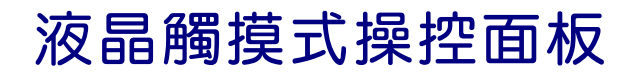

# 技術手冊

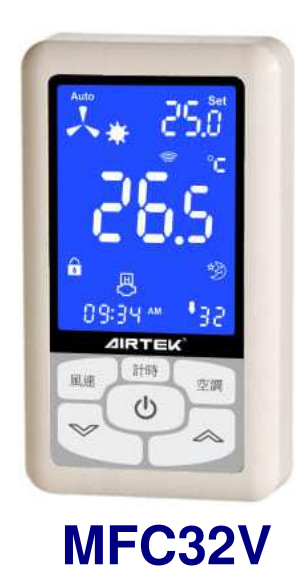

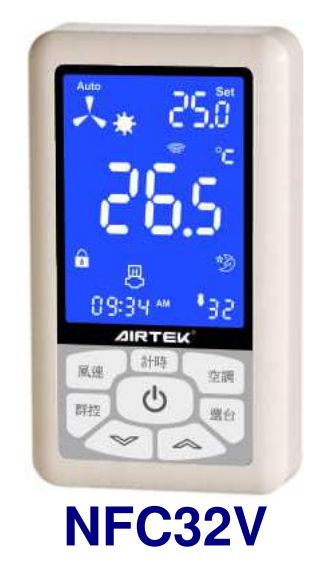

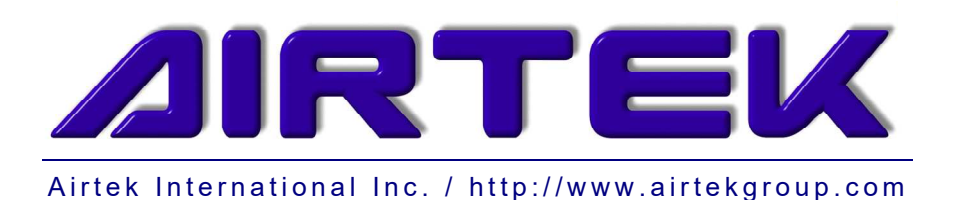

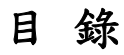

| 第一章                  | 注意事項       | 1 |
|----------------------|------------|---|
|                      | 注意事項       | 1 |
| 第二章                  | 產品說明       | 2 |
| <br>-                | 應用說明       | 2 |
| <sup>一.</sup><br>第三章 | 啊呀米梅       |   |
|                      | 結線與管路配置    |   |
| 第四章                  | 条件與顯示      | 5 |
|                      | 一般模式顯示說明   | 5 |
| 二.                   | 一般模式操作說明   |   |
| Ξ.                   | 參數設定模式操作說明 | 7 |
| 四.                   | 工程設定模式操作說明 |   |
| 五.                   | 工程顯示模式操作說明 |   |
| 附錄A                  | 韌體版本差異說明   |   |
| 附錄 B                 | 手册版本差異說明   |   |

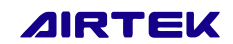

# 第一章 注意事項

# 一. 注意事項

- 1. NFC32V / MFC32V 採用 12~5VDC 工作電源。為避免不同地電位造成之干擾,建議 安裝在 DF 系列風機控制器提供的電源(V+/V-端子)。
- NFC32V / MFC32V 安裝線材建議採用 22AWG 四芯遮蔽電纜,並採用 EMT 配管,以 求得最佳之控制效果。
- 本操作器採用觸碰方式操作,操作時除手指外應避免其他物體接觸於操作面板上,否 則可能導致操作不靈敏或誤動作。
- 本手冊依韌體版本(Ver 124)編修,如使用產品與本手冊內容說明不符,請參考附錄各版本韌體修改說明,或聯絡原廠/經銷商。

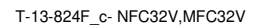

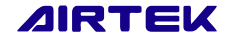

# 第二章 產品說明

## 一. 應用說明

- NFC32V / MFC32V液晶群控面板是DF系列微電腦風機控制器專用的現場操作人機介面,它具有二線式RS485網路通信能力,NFC32V 可與最多32台的風機控制器連接成為一個小區網路。
- 使用者透過NFC32V介面操作,可群體或個別對風機控制器執行手動啟停運轉、時間 表啟停運轉、溫度調節、風速切換及計時關機等控制功能,以及對各台風機運轉現況 作即時監看及查閱功能,例如現場溫度值、系統運轉模式、風速運轉狀態、故障警報 等。
- 3. 採用藍色逆背光及觸摸式按鍵技術。
- 4. NFC32V為群組操作機型, MFC32V為單台操控的機型。
- 5. NFC32V / MFC32V 差異如下:

| 型號     | 風速切換 | 模式切换 | 温度設定 | 定時關機 | 群組控制 | 上層網路 |
|--------|------|------|------|------|------|------|
| NFC32V | V    | V    | V    | V    | V    | V    |
| MFC32V | V    | v    | v    | v    | Х    | X    |

### 二. 網路架構

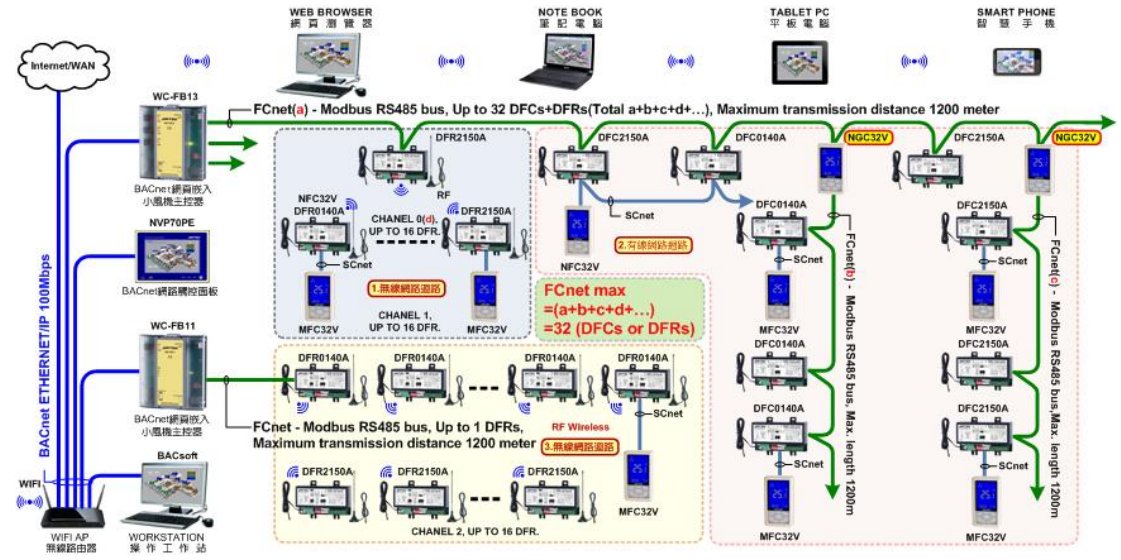

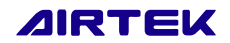

# 第三章 安裝與結線

# 一. 結線與管路配置

- NFC32V / MFC32V線材建議採用22AWG四芯遮蔽電纜,並採用EMT單獨配管,不可 與其他電源線共用管路,安裝線路建議不得超過1000m,以求得最佳之控制效果。
- 2. 各應用場合結線方式可參考下圖。

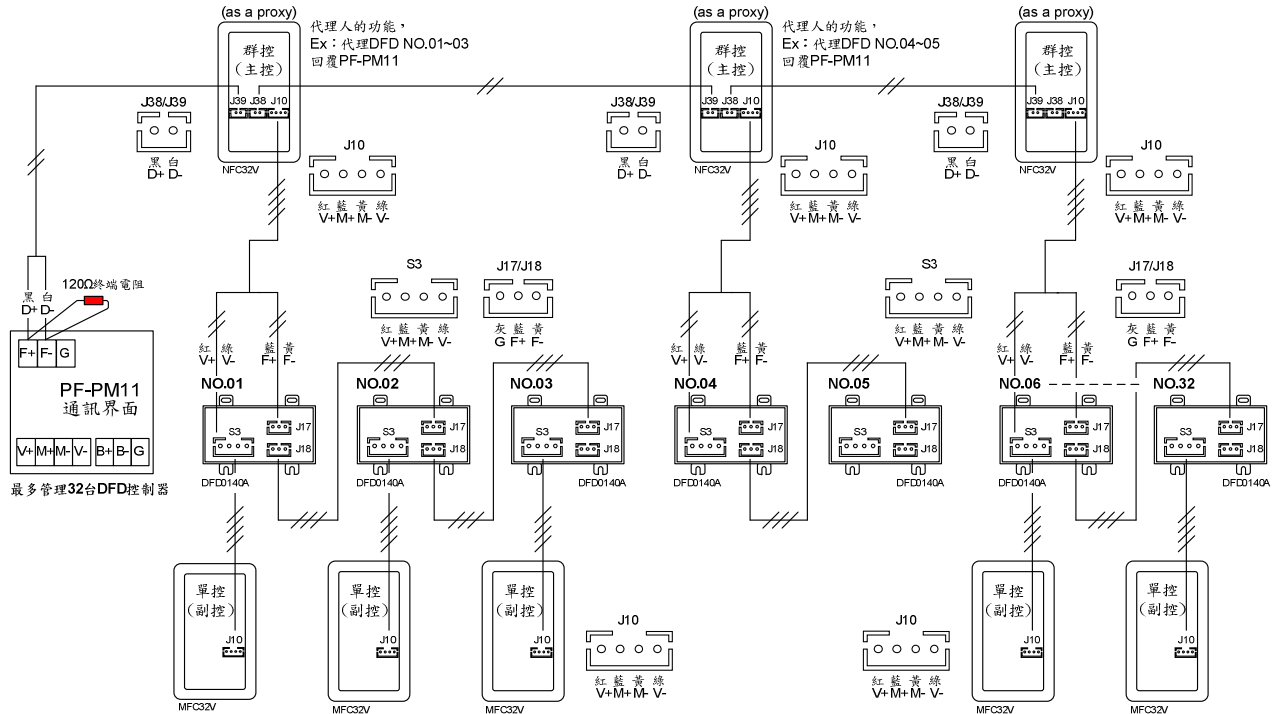

### 二.安裝

- 安裝面板於牆壁上約離地1.2米高且為通風循環良好之位置。勿安裝於通風不良、熱源 直射及震動之位置,以免造成損壞或是影響控制效果。
- 2. 尺寸圖:

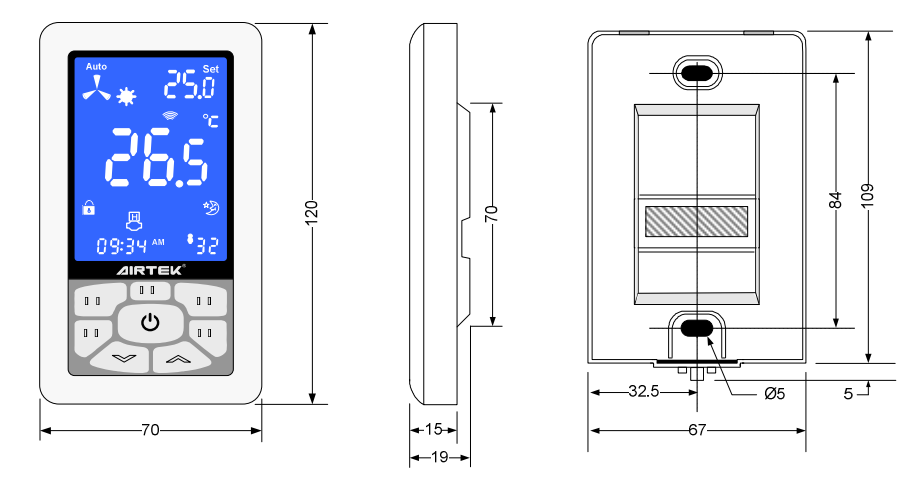

NFC32V 外觀尺寸

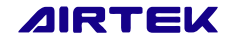

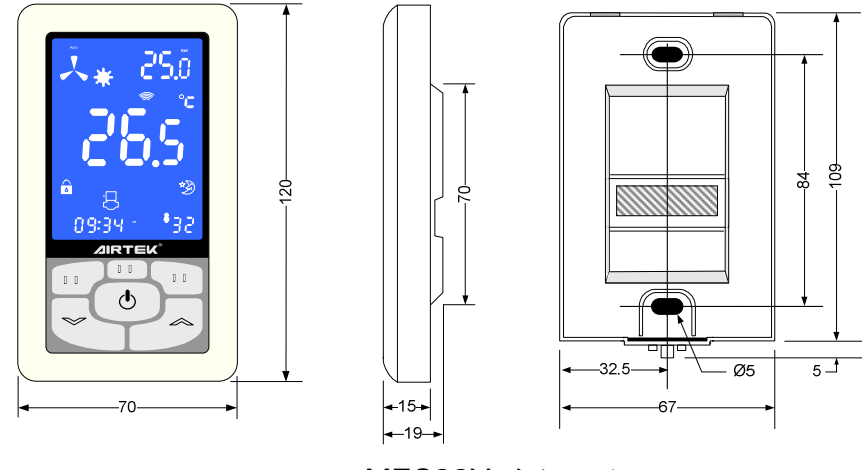

MFC32V 外觀尺寸

- 3. 拆裝說明:
  - 3.1 安裝時依照圖示安裝底板後接上接頭,掛上面板後壓平即可

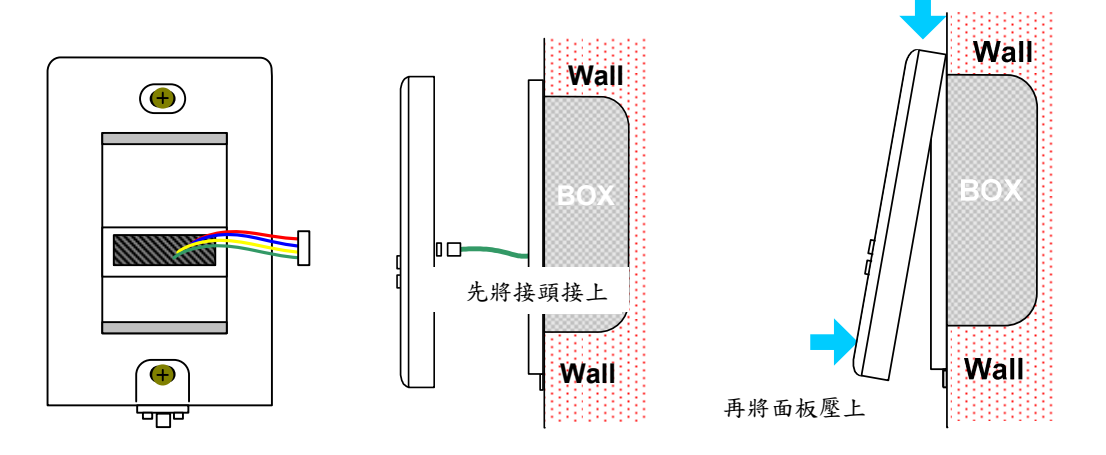

步驟一:將現信號線先依照線上 步驟二:將接頭接上 步驟三:掛上面板後向牆面壓下即可 上螺絲固定

3.2 拆下時先以小型一字起子將下方中間撬開,於下方左右平均施力拔起。

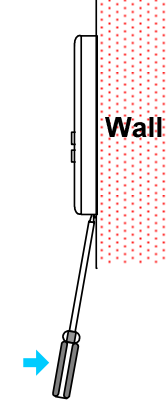

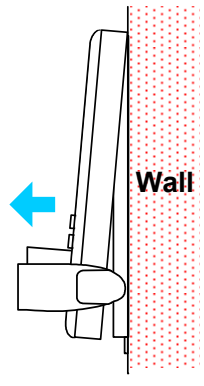

步驟一:一子將下方中間撬開

步驟二:於下方左右平均施力拔起

3.3 因為NFC32V/MFC32V安裝較為容易,並且可能於施工期間損壞,因此強烈建 議您於試車調整後拆下,等到正式運行前再裝上去。

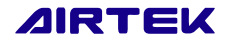

# 第四章 操作與顯示

# 一. 一般模式顯示說明

NFC32V / MFC32V 於一般模式中 LCD 顯示圖形說明如下:

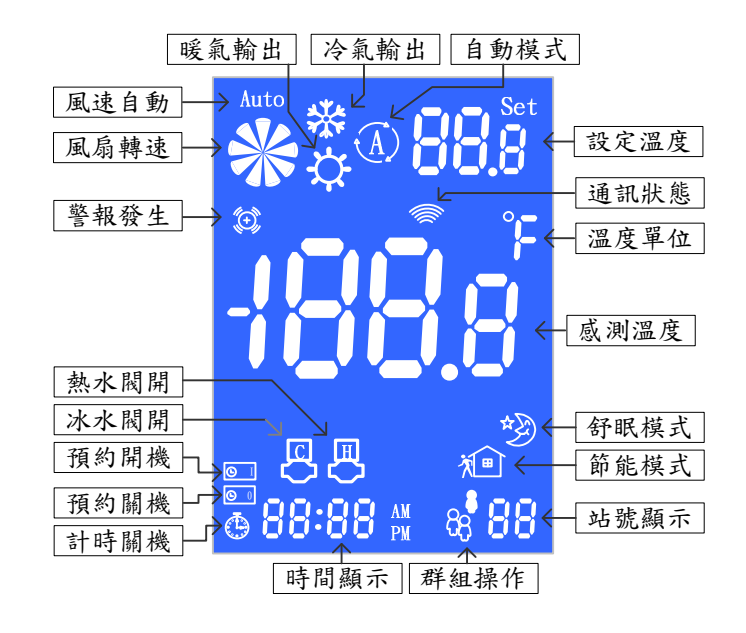

NFC32V / MFC32V LCD 顯示說明

- 1. 當操作風速鍵時,顯示設定溫度的部分會暫時改為顯示風速。
- 2. 當操作計時關機鍵時,時間顯示部分會暫時顯示目前的計時關機時間。
- 3. 當控制器屬於關機狀態時,畫面僅會顯示感測溫度及站號,其餘資訊將不會顯示。
- 4. 當操作面板有持續寫出/讀取資料時,通訊狀態圖示未顯示;則表示通訊異常。

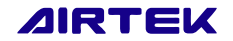

### 二. 一般模式操作說明

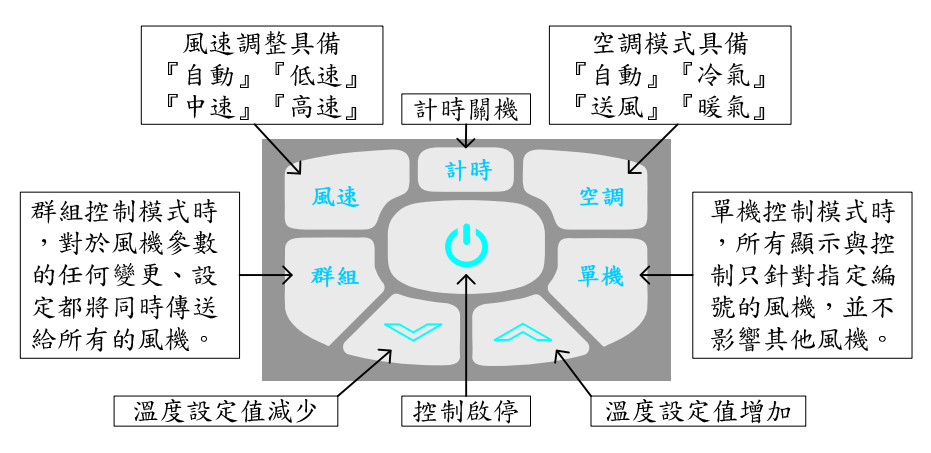

- 一般模式如遇 30 秒未做任何操作,則會進入休眠模式(於休眠模式時,LCD 背光會變 暗),;當在休眠模式時,按下任一鍵,即可回到一般操作模式(LCD 背光亮起),方 可進行一般模式操作。
- 啟停鍵(<sup>1</sup>):啟動或停止風機運轉,停止風機時同時會停止計時關機、節能與舒眠指令。
- 3. 計時:按下計時鍵,會進入設定計時關機的模式,此時 LCD 畫面中的計時符號會閃燥,且目前時間的顯示也會改為顯示計時關機的設定時間。計時設定中再按下計時鍵每次增加 0.5 小時,或按下 全途 鍵每次增減 0.5 小時(30 分鐘)。當計時時間倒數為 0 後風機自動關閉。
- 4. 
  ④ 設定溫度:於一般模式之外,按下 
   鍵,設定溫度每次增減 0.5℃。
- 5. 風速:選擇風機運轉風速。依所連接的 DFD 型式不同,會自動切換為3速(連接交流 風機控制器時)或5速(連接直流風機控制器時)的風速選擇;當風速為自動模式,會依 照感測溫度及設定溫度作切換風速;如遇空調為送風模式時,自動模式將固定在中速。
- 空調:選擇空調模式。依序為『自動』、『冷氣』、『送風』、『暖氣』;依照搭配 DFD 的不同,『暖氣』或『自動』功能可能無法被選擇(參考工程設定列表中的"閥體型式選擇 "說明)
- 7. 單機(僅 NFC32V 有):選擇站號。按「單機」鍵後 LCD 畫面中的●符號會開始閃爍, 此時再按下單機鍵可進行選台操作。在單機控制模式中,所有操作命令僅對目前選擇 站號的風機有效。
- 8. 群組(僅 NFC32V 有): 群組控制。按「群組」鍵 LCD 畫面中的<sup>68</sup>符號會點亮,且站號顯示部份會改為顯示"AL"(all),表示目前處於群組控制模式。在群組控制模式中, 任何操作命令均會下達給所有的風機。在群組模式下按下單機鍵可回復單機控制模式。

T-13-824F\_c- NFC32V,MFC32V

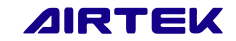

# 三. 參數設定模式操作說明

 進入參數模式之方法因韌體版本之差異而不同,將面板接線拔除,並且重新送電,當 送電後出現的數字,便為面板韌體版本(如下圖,面板韌體版本為124)

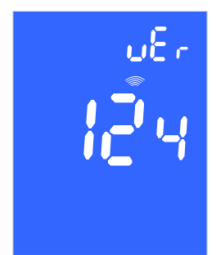

- 1.1 面板韌體版本若為 012(包括 012)之前,其進入參數模式方式為按下所有觸碰按 鍵持續 20 秒,即可進入參數模式首頁(顯示 CNF 及控制面板韌體版本)。
- 1.2 面板韌體版本若為 013~123,其進入參數模式方式為面板上電過 3 秒,背光會自動亮起,且於韌體版本顯示畫面按下所有按鍵,即會進入參數模式首頁(顯示 CNF 及控制面板韌體版本)。
- 1.3 面板韌體版本若為124之後(可於面板外殼底部看到"B"符號之貼紙),其進入參 數模式方式為與一般操作畫面(有溫度顯示),並且於螢幕休眠(背光變暗)後,按 下下圖之紅色區塊約10秒,進入參數模式首頁(顯示 CNF 控制面板韌體版本)。

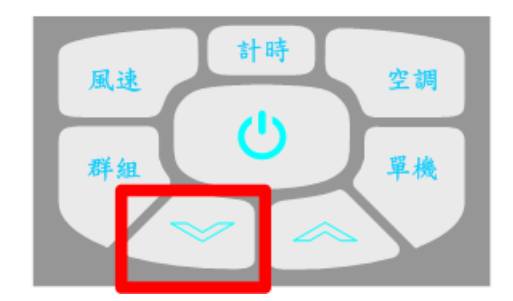

1.4 韌體版本 013~123 面板進入參數模式影片連結

https://files.airtekgroup.com/s/DPr4jJZGeoiHoqJ

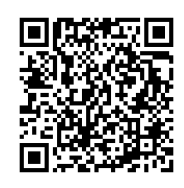

1.5 韌體版本 124 之後,面板進入參數模式影片連結 https://files.airtekgroup.com/s/Y6oFDGY9Z7s5iRt

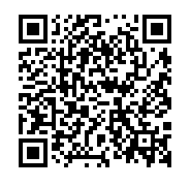

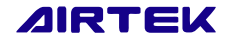

- 2. NFCC32V 在進入參數模式後會自動進入群控模式,因此所有的設定修改皆為群控命令。
- 3. 於參數模式中,按 → → 鍵可選擇設定項目,空調鍵可改變設定內容。
- 4. 停止操作 10 秒後,會自動離開參數模式畫面,並將參數儲存。
- 5. 若於群控模式下進入參數設定畫面,右下角會顯示群控符號;此時所作的任何參數設 定均會寫入所有 DFD。
- 6. 各項參數設定內容說明如下:

| 項 | 描述              | 代碼                            | 預設值   | 說明                                                                                                    |
|---|-----------------|-------------------------------|-------|----------------------------------------------------------------------------------------------------|
| 1 | 休眠背光設定          | bLt<br>(back light)           | 10    | 其面板無操作約 30 秒將會進入休眠模式<br>設定面板休眠時之背光亮度,範圍 10~90                                                                                                    |
| 2 | 舒眠/節能開關<br>功能設定 | SLp<br>(Sleep)                | diS   | 可藉由面板一般模式開關DFD內部之舒眠與節能<br>功能<br>1. diS 關閉:無法透過面板開關舒眠或節能<br>2. EnA 開啟:可透過按壓空調鍵兩秒開關舒眠功<br>能與按壓風速鍵兩秒開關節能功能<br>* 舒眠與節能的詳細功能可參考 DFD 手冊內的<br>參數說明                               |
| 3 | 時間設定            | tin SEt<br>(Time Set)         | 00:00 | <ol> <li>設定 NFC 的內部時鐘,此時間會寫入 DFD 內</li> <li>當 NFC 連接於 DFD 的 FCnet 時才會有此選項</li> <li>此設定畫面中,按"單控"鍵可調整分鐘,按"</li> <li>群控"鍵可調整小時</li> </ol>                                    |
| 4 | 時間顯示            | tin<br>(Time)                 | 12H   | 可依習慣不同選擇 12 小時制或 24 小時制                                                                                                    |
| 5 | 溫度單位            | Uit<br>(Unit)                 | С     | 選擇溫度單位為攝氏(℃)或華氏(°F)                                                                                                    |
| 6 | 感測溫度偏移          | OFt<br>(Offset)               | 00.0  | 設定所連接的 DFD 控制器的温度感測偏移值                                                                                                    |
| 7 | 按鍵鎖定            | Loc<br>(Lock)                 | noL   | 可鎖定按鍵的操作功能,可設定以下幾種模式:<br>1. noL(no Lock):無鎖定<br>2. Lc1(Lock-1):僅可操作溫度設定/開闢機/定<br>時關機<br>3. Lc2(Lock-2):僅可操作開闢機/定時關機<br>4. Lc3(Lock-3):僅可操作溫度設定<br>5. Lc4(Lock-4):禁止所有按鍵操作 |
| 8 | 設定溫度上限          | tPH<br>(Temp set<br>HiLimit)  | 30.0  | 調整設定溫度的上限值                                                                                                    |
| 9 | 設定溫度下限          | tPL<br>(Temp set<br>LowLimit) | 15.0  | 調整設定溫度的下限值                                                                                                    |

以上參數均為面板內部參數,不會寫入 DFD。(按鍵鎖定除外)

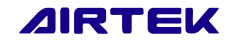

### 四. 工程設定模式操作說明

- 於參數模式首頁(顯示 CNF)中,按下啟停鍵(<sup>(0)</sup>)即可進入工程設定模式(顯示 Adv)。此時再按上下鍵即可切換工程設定參數畫面。
- 2. 工程設定模式中的操作方式可參考參數模式。
- 工程設定內的各項工程參數如遭變更,會使控制器的控制行為改變;因此在修改此 參數前需詳讀 DFD 控制器的各參數相關功能,避免參數設定錯誤導致控制異常。
- 若於群控模式下進入工程設定畫面,右下角會顯示群控符號;此時所作的任何參數 設定均會寫入所有 DFD。
- 5. 各項工程設定參數內容說明如下:

| 項 | 描述               | 代碼                               | 預設值 | 說明                                                                                                    |
|---|------------------|----------------------------------|-----|----------------------------------------------------------------------------------------------------|
| 1 | Bi1 功能設定         | bi1<br>(Bi1 Function)            | non | 共可選擇 5 種 Bi1 的功能模式, 說明如下:<br>1.Non:Bi1 無功能<br>2.NoO:Normal-open, 觸發時強制停機<br>3.NoS:Normal-open, 觸發時強制節能<br>4.NcO:Normal-close, 觸發時強制停機<br>5.NcS:Normal-close, 觸發時強制節能<br>* Bi1 強制關機及強制節能的詳細功能可參考<br>DFD 手冊內的參數說明   |
| 2 | Bi1 觸發延遲         | b1t<br>(Bi1 Delay<br>Time)       | 3   | 設定 Bi1 觸發的延遲時間,單位為"秒"                                                                                                    |
| 3 | Bi2 功能設定         | bi2<br>(Bi2 Function)            | non | 共可選擇 3 種 Bi2 的功能模式, 說明如下:<br>1.Non:Bi2 無功能<br>2.NoA:Normal-open, 觸發代表水盤溢位警報<br>3.NcA:Normal-close, 觸發代表水盤溢位警報<br>* Bi2 水盤溢位警報的詳細功能可參考 DFD 手册<br>內的參數說明                                                            |
| 4 | 閥體型式選擇           | PiP<br>(Pipe Type)               | Pi2 | 共可選擇 3 種 Bi2 的功能模式, 說明如下:<br>1. Pi2:管路型式為(單冷)2 管式時的控制方式; 此<br>時面板模式僅可選擇冷氣+送風<br>2. 2CH:管路型式為(冷暖)2 管式時的控制方式;<br>此時面板模式僅可選擇冷氣+送風+暖氣<br>3. Pi4: 管路型式為(冷暖)4 管式時的控制方式;<br>此時面板模式可選擇冷氣+送風+暖氣+自動                         |
| 5 | 溫度到達<br>停止風車     | tSF<br>(Temperature<br>Stop Fan) | dSA | 設定"溫控風車啟停"的功能,說明如下:<br>1.EnA(Enable):啟動"溫控風車啟停"功能<br>2.dsA(Disable):關閉"溫控風車啟停"功能<br>* 溫度到達停止風車的詳細功能可參考 DFD 手<br>冊內的參數說明                                                                                           |
| 6 | 上層網路群控面<br>板按鍵鎖定 | FLc<br>(FCnet Lock)              | dSA | 設定"上層網路(FCnet)上的群控面板"是否支援<br>按鍵所定功能:<br>1. EnA(Enable):啟動"上層網路(FCnet)上的群<br>控面板支援按鍵鎖定"功能<br>2dsA(Disable):關閉"上層網路(FCnet)上的群<br>控面板支援按鍵鎖定"功能<br>當此功能未開啟,一個接在 DFD FCnet 上的<br>NFC/NGC32V,就算按鍵鎖定功能啟用,仍無<br>法限制按鍵的操作。 |

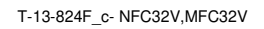

### 五. 工程顯示模式操作說明

- 於參數模式首頁(顯示 CNF)中,按下"計時"鍵即可進入工程顯示模式(顯示 dSP)。
   此時再按上下鍵即可切換工程顯示參數畫面。
- 2. 工程顯示內的各項工程參數皆為唯讀參數,無法更改。
- 3. 工程顯示只會顯示目前所選站號 DFD 內的相關資訊(在群控模式下進入此畫面也僅 會顯示群控前所選的 DFD 站號)。
- 4. 各項工程顯示參數內容說明如下:

| 項 | 描述             | 代碼                                   | 單位/狀態 | 說明                                                                        |
|---|----------------|--------------------------------------|-------|---------------------------------------------------------------------------|
| 1 | 控制器韌體版本        | DFD Fir<br>(DFD Firmware)            |       | 顯示目前 DFD 的韌體版本                                                            |
| 2 | 控制器運轉時數        | run tin<br>(Run time)                | Hr    | 顯示目前 DFD 的運轉時數; DFD 僅有在風速<br>不為停止且有冷/熱水閥開啟的情形下, 才會進<br>行運轉計時累計            |
| 3 | Bi1 實際輸入       | b1i<br>(Bi1 input<br>status)         | OFF   | 顯示 Bi1 實際輸入狀態:<br>ON 表示 Bi1 目前為"短路"狀態<br>OFF 表示 Bi1 目前為"開路"狀態             |
| 4 | Bi1 停機觸發<br>狀態 | b1F<br>(Bi1 off<br>Function status)  | diS   | 顯示 Bi1 強制停機功能觸發狀態:<br>Enable 表示 Bi1 強制停機目前已觸發<br>Disable 表示 Bi1 強制停機目前未觸發 |
| 5 | Bi1 節能觸發<br>狀態 | b1S<br>(Bi1 save<br>Function status) | diS   | 顯示 Bi1 強制節能功能觸發狀態:<br>Enable 表示 Bi1 強制節能目前已觸發<br>Disable 表示 Bi1 強制節能目前未觸發 |
| 6 | Bi2 實際輸入       | b2i<br>(Bi2 input<br>status)         | OFF   | 顯示 Bi2 實際輸入狀態:<br>ON 表示 Bi2 目前為"短路"狀態<br>OFF 表示 Bi2 目前為"開路"狀態             |

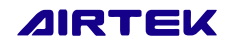

# 附錄 A 韌體版本差異說明

NFC32V / MFC32V 各韌體版次差異說說明如下,若使用產品發現與手冊有不符之處,可 檢查產品韌體版本並對照下表以確認功能是否正常:

| 項 | 發行日期       | 韌體版本             | 修改說明                                                                                                    |
|---|------------|------------------|----------------------------------------------------------------------------------------------------|
| 1 | 2014/08/21 | Ver 008<br>(含以前) | 1. CNF 進入條件改為 8key 全按超過 10 秒鐘<br>2. 時間可選擇要不要顯示                                                                                                    |
| 2 | 2014/10/23 | Ver 009          | 增加若火災/水盤警報時,面板按下計時鍵可做警報確認                                                                                                    |
| 3 | 2014/12/23 | Ver 010          | <ol> <li>使面板可自動判斷是否要顯示時間及時間來源為寫出或讀取(需搭配 DFDA v18xx 以上版本)</li> <li>使 NFC/MFC 可相容於 DFD212M</li> </ol>                                                                                                    |
| 4 | 2015/04/07 | Ver 011          | <ol> <li>1.修改進入參數設定時間,改為全部按鍵長按約5秒鐘</li> <li>2.修改風車葉片顯示,增加修改溫度到達停止風車後風車葉片仍在轉動的錯誤</li> <li>3.增加工程顯示及工程設定畫面</li> <li>4.定時關機上限改為12hr</li> <li>5.參數設定畫面增加溫度上下限設定,預設值為30'C~15'C</li> </ol>                                                                                                    |
| 5 | 2015/09/30 | Ver 012          | 1. 修正溫度單位為下時,溫度上下限設定無法設定超過 90 的問題(超過又會跑回 30)                                                                                                    |
| 5 | 2015/12/22 | Ver 013          | <ol> <li>修改當閱體型式 AO5 的值不同時,可操作的空調模式不同:<br/>(0:二管式單冷=冷氣+送風 /1:二管式冷暖=冷氣+送風+暖氣 /四<br/>管 式=冷氣+送風+暖氣+自動)</li> <li>新增 Bo6 為 FCnetLock 功能,當 FCnetLock=Enable 時,接在 FCnet<br/>的群控面板(NFC32V)才支援面板鎖定功能</li> <li>群控面板進入設定畫面後,會自動切換成"群控"模式,此時所有設<br/>定均為群控命令發出</li> <li>設定畫面進入方式,改為送電後 3 秒背光自行亮起後,按下全部按<br/>鍵即會進入;若無進入設定畫面,在送電後 6 秒會自行進入一般操<br/>作畫面</li> </ol> |
| 6 | 2018/07/06 | Ver 124          | <ol> <li>新增面板參數可調整休眠時背光亮度(bLt 代碼)</li> <li>新增面板參數可調整舒眠與休眠開啟關閉功能(SLp 代碼)</li> <li>設定畫面進入方式,改為於面板一般模式進入休眠後,按下溫度調<br/>下鍵偏下處持續 10 秒,即可進入參數模式</li> </ol>                                                                                                    |

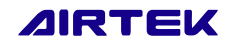

# 附錄 B 手冊版本差異說明

| 項 | 發行日期       | 韌體版本  | 修改說明                                                                                                    |
|---|------------|-------|----------------------------------------------------------------------------------------------------|
| 1 | 2015/04/07 | Ver B | <ol> <li>1.依韌體版本 VerO11 為主進行相關功能修訂</li> <li>2.注意事項中增加說明手冊以哪個韌體版本為主編修</li> <li>3.修正"一般模式顯示說明"部分內容</li> <li>4.修正"一般操作模式說明"部分內容</li> <li>5.修正"參數設定模式操作說明"部分內容</li> <li>6.增加"工程設定模式操作說明"</li> <li>7.增加"工程顯示模式操作說明"</li> <li>8.增加附錄 A"韌體版本差異說明"</li> </ol> |
| 2 | 2015/12/22 | Ver C | 1. 搭配 Ver013 韌體版本修改相關功能說明                                                                                                    |
| 3 | 2018/07/06 | Ver D | <ol> <li>搭配 Ver124 韌體版本修改相關功能說明</li> <li>增加"參數設定模式操作說明"部分內容於不同版本進入參數模式</li> <li>增加"參數設定模式操作說明"背光調整及舒眠/節能功能開關參數</li> </ol>                                                                                                    |
| 4 | 2023/09/07 | Ver E | <ol> <li>移除 NGC32V</li> <li>結線圖修正</li> <li>影片連結修正</li> </ol>                                                                                                    |
| 5 | 2024/05/09 | Ver F | 1.更新產品圖片                                                                                                    |

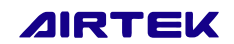